## OWeb順番予約完了までの流れ

## ①ログイン

| 💡 ログイン    |              |                                      |   |
|-----------|--------------|--------------------------------------|---|
| 患者番号 とパスワ | ードを入力してください。 |                                      |   |
| 患者番号      | 999999       | ]                                    |   |
| パスワード     | 0303         | パスワードはあなたの誕生日です。<br>例:5月3日生れ => 0503 |   |
| ОК        |              |                                      | : |

## ③順番受付番号取得となり、予約完了

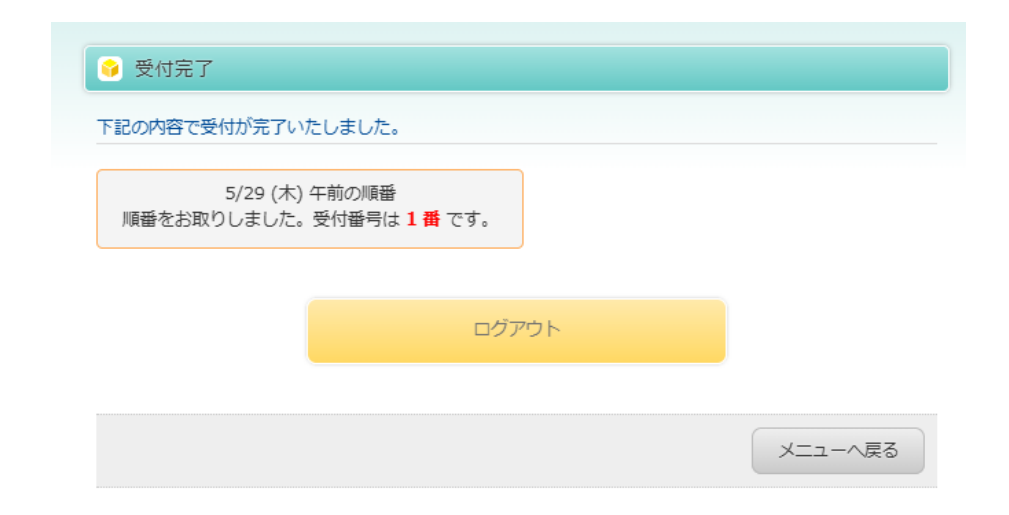

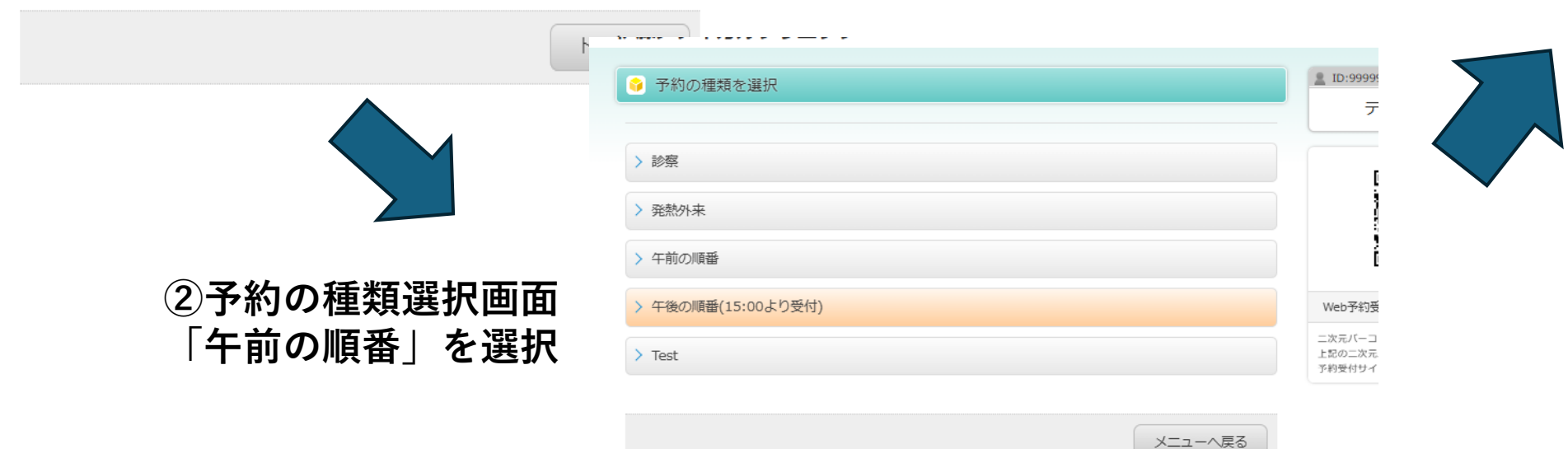